# Tribunal de Justiça de Pernambuco SECRETARIA DE TECNOLOGIA DE INFORMAÇÃO E COMUNICAÇÃO FaleCom: Manual Público

Atualizado em 20/02/2025

| Acesso                                                                  | 2  |
|-------------------------------------------------------------------------|----|
| Como se cadastrar                                                       | 2  |
| Tela inicial (minhas solicitações)                                      | 4  |
| Como fazer uma solicitação                                              | 5  |
| Como acompanhar sua solicitação                                         | 6  |
| Como cancelar uma solicitação                                           | 7  |
| Como complementar e encaminhar novamente a solicitação para atendimento | 8  |
| Como atualizar dados pessoais                                           | 9  |
| Como redefinir a senha de acesso (esqueci minha senha)                  | 9  |
| Manual                                                                  | 11 |
|                                                                         |    |

#### Acesso

Para acessar o **FaleCom**, utilize seu navegador web e digite na barra de endereços: https://scase.tjpe.jus.br/falecom

| ALE COM: ACESSO                              |                                                                                                    |
|----------------------------------------------|----------------------------------------------------------------------------------------------------|
| Bem-vindo ao Fale                            | Com                                                                                                    |
| Este espaço foi criad<br>garantindo mais tra | o para facilitar o contato direto com a Corregedoria Geral da Justiça de Pernambuco,<br>nsparência e eficiência à comunicação com a população.                             |
| Através do Sistema I<br>Preencha o formulá   | <sup>-</sup> aleCom, é possível fazer o registro de dúvidas, reclamações, solicitações e outras demandas.<br>rio e escolha as opções que melhor atendam à sua necessidade. |
| Nossa equipe está à<br>Sua solicitação será  | disposição para o suporte necessário.<br>tratada com a devida atenção e agilidade.                                                                                         |
| E-Mail*                                      |                                                                                                    |
| Senha *                                      | •                                                                                                    |
| SOVE                                         | C Digite os caracteres                                                                                                    |
| Lampos obrigatorios                          | Esqueci a senha 🖌 Usuário interno                                                                                                    |

Informe seu E-mail e Senha e clique em "Entrar".

Se você ainda não fez seu cadastro, veja o procedimento a seguir "Como se Cadastrar".

#### Como se cadastrar

A partir da <u>tela inicial de acesso</u> ao sistema, clique no botão "**Cadastrar**". Será exibido o formulário de cadastro.

A primeira parte do formulário de cadastro se refere a dados pessoais.

| Dados Pessoais               |                                                           |
|------------------------------|-----------------------------------------------------------|
| Nome *                       |                                                           |
| Documento de identificação * | Informe CPF, CNPJ ou PASSAPORTE (apenas números e letras) |
| Nacionalidade *              |                                                           |
| Telefone *                   |                                                           |
| Contato Referência           | Preencha caso o e-mail ou telefone informado não seja seu |
| Profissão                    |                                                           |
| Escolaridade                 | Não Informado 🔹                                           |

Preencha os seguintes campos:

- Nome: Informe seu nome completo.
- **Documento de identificação**: Informe CPF ou CNPJ. Se você for estrangeiro, informe o número do seu passaporte.
- Nacionalidade: Informe sua nacionalidade.
- **Telefone**: Informe seu telefone ou, se não tiver, informe o telefone de um contato (vizinho, parente, amigo, etc).
- **Contato de referência**: Caso o telefone informado não seja o seu, informe o nome do contato. Opcional.
- **Profissão**: Informe sua profissão. Opcional.
- **Escolaridade**: Informe seu nível de escolaridade. Opcional.

O segundo bloco de campos deve ser preenchido com seu endereço.

IMPORTANTE: Alguns assuntos de solicitação precisam do endereço completo preenchido. Se você não preencher, não será possível realizar o atendimento da sua solicitação.

| Endereço     |                                                                                                    |
|--------------|----------------------------------------------------------------------------------------------------|
| CEP          | Informe o seu CEP para que possamos realizar o envio das<br>comunicações para o endereço fornecido.<br>Caso não saiba, é possível buscar aqui:<br>https://buscacepinter.correios.com.br/app/endereco/index.php |
| Logradouro * |                                                                                                    |
| Número *     |                                                                                                    |
| Complemento  |                                                                                                    |
| Bairro       |                                                                                                    |
| Cidade *     |                                                                                                    |
| Estado *     |                                                                                                    |
| País         |                                                                                                    |

Preencha os campos:

- **CEP**: Informe o CEP para preencher os campos automaticamente.
- Logradouro: Obrigatório. Caso não tenha, pode ser informado "Não possui".
- Número: Obrigatório. Caso não tenha, pode ser informado "S/N".
- Complemento: Opcional. Informe, caso se aplique, o apartamento, bloco, etc.
- Bairro: Opcional se não possuir.
- Cidade: Obrigatório.
- Estado: Obrigatório.
- **País**: Opcional se não possuir.

O terceiro bloco de campos é referente à segurança e acesso.

| Segurança e Acesso |        |   |
|--------------------|--------|---|
| E-mail *           |        |   |
| Confirmar E-mail * |        |   |
| Senha *            | •••••• | Ø |
| Confirmar Senha *  | •••••• | Ø |
| Sigiloso           | □ Sim  |   |

Preencha da seguinte forma:

- **E-mail**: Informe seu e-mail.
- Confirmar e-mail: Informe novamente seu e-mail para confirmar.
- Senha: Informe uma senha para ser utilizada no acesso.
- Confirmar senha: Informe novamente sua senha para confirmar.
- **Sigiloso**: Marque essa opção se os seus dados cadastrais não puderem ser publicados ou compartilhados.

Após concluir o preenchimento dos campos, clique no botão "**Incluir**" e seu cadastro estará concluído.

Caso desista de realizar seu cadastro, clique no botão "Voltar".

## Tela inicial (minhas solicitações)

A imagem a seguir é a tela principal ("Minhas solicitações"):

| Bus | ca Rapida 🛛 🔫 🔍 🔍  | Pesquisar                  | + Novo              | <i>C</i> <b>C</b>      | Meus Dados 🚺 🔂 Sair    |
|-----|--------------------|----------------------------|---------------------|------------------------|------------------------|
|     |                    | F                          | В                   | С                      | D E                    |
|     | Nº do Protocolo    | Assunto                    | Data de abertura    | Situação               | Responsável            |
| Ľ   | 2024.CGJ.000000020 | Certidão de Registro Civil | 15/08/2024 11:10:31 | Em Triagem             | Unidade de Triagem     |
| Ľ   | 2024.CGJ.000000019 | Acesso                     | 15/08/2024 10:52:47 | Cancelada              |                        |
| Ľ   | 2024.CGJ.000000018 | Morosidade / Demora        | 15/08/2024 10:27:00 | Em Atendimento         | Unidade de Atendimento |
| Ľ   | 2024.CGJ.000000017 | Código de Normas           | 15/08/2024 10:11:18 | Aguardando Atendimento | Unidade de Atendimento |
| Ľ   | 2024.CGJ.000000016 | Encaminhar Expediente      | 14/08/2024 10:00:50 | Cancelada              |                        |

Nessa tela você encontrará, conforme marcado na imagem:

- Suas solicitações (A): Lista das suas solicitações já cadastradas.
- Botão "Novo" (B): Clique nesse botão para registrar uma nova solicitação.
- Botão "**Recarregar**" (C): Clique para atualizar a sua tela principal.
- Botão "Meus Dados" (D): Clique para ver e/ou atualizar seus dados cadastrais.
- Botão "**Sair**" (E): Clique para sair do sistema.
- Botão "Pesquisar" (F): Clique para exibir a tela de filtros da sua lista de solicitações (A). Caso prefira fazer uma busca mais simples, digite o que deseja procurar na caixa "Busca Rápida" e clique na lupa.

#### Como fazer uma solicitação

Primeiro acesse o sistema conforme a seção "Acesso" deste manual.

Na tela principal ("**Minhas Solicitações**"), clique na opção "**Novo**". O sistema exibirá o formulário de cadastro de solicitações conforme abaixo:

| Dados da Solicitação |                                                                                                    |
|----------------------|----------------------------------------------------------------------------------------------------|
| Universo *           | Corregedoria Geral da Justiça 🔹<br>Escolha aqui para quem você quer abrir a solicitação                                                          |
| Assunto principal *  | Reclamação / Denúncia                                                                                                    |
| Assunto secundário * | ~                                                                                                    |
|                      |                                                                                                    |
| Descrição *          |                                                                                                    |
|                      |                                                                                                    |
|                      |                                                                                                    |
|                      | Por favor, descreva sua solicitação de forma clara e detalhada, com o máximo de informações,                                                     |
|                      | para que possamos atendê-la da melhor maneira possível.<br>Quanto mais informações você fornecer, melhor poderemos compreender sua necessidade e |
|                      | fornecer uma resposta adequada.                                                                                                    |
|                      | Caracteres: 0/1000                                                                                                    |

Preencha os campos a seguir:

- **Universo**: Obrigatório. Escolha para quem você quer abrir sua solicitação. Atualmente está disponível a "Corregedoria Geral da Justiça".
- Assunto principal: Obrigatório. Escolha um tipo de assunto para ver as opções de assuntos disponíveis.
- Assunto secundário: Obrigatório. Escolha o assunto específico da sua solicitação. Ao selecionar uma opção, poderão ser exibidas orientações sobre como você precisa preencher o campo "Descrição" da sua solicitação.
- **Descrição**: Descreva sua solicitação detalhadamente seguindo a orientação exibida em tela para o assunto escolhido (campo anterior).
- Anexos:

Na segunda parte do formulário você poderá anexar documentos:

| Arquivos Anexos |                    |                |                           |  |
|-----------------|--------------------|----------------|---------------------------|--|
| Anexos          | Adicionar arquivos | Iniciar upload | an arquivo e solte-o aqui |  |

- Clique em "Adicionar arquivos" e escolha os arquivos para fazer upload. Você pode escolher vários arquivos.
- Após escolher os arquivos, clique em "Iniciar upload".

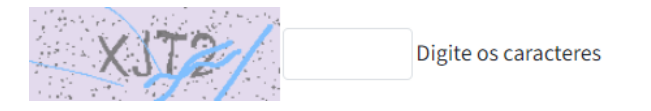

• Informe os caracteres de verificação.

No final, clique no botão "Incluir" e sua solicitação estará cadastrada.

#### Como acompanhar sua solicitação

Após registrar sua solicitação, você poderá voltar ao sistema quando quiser para acompanhar seu atendimento. Para isso, siga os passos:

- Acesse o sistema como mostrado na seção "Acesso" deste manual.
- Na sua lista de solicitações, clique no botão "Editar o registro" ao lado da solicitação que deseja acompanhar para abrir a tela "Editar Solicitação". Esta tela contém 3 partes:

| Dados da Solicitação |                                                                                                    |
|----------------------|----------------------------------------------------------------------------------------------------|
| N° do Protocolo      | 2024.CGJ.000000035                                                                                                    |
| Data de abertura     | 28/08/2024 13:25:30                                                                                                    |
| Assunto              | Extrajudicial Geral                                                                                                    |
| Descrição *          | Lorem ipsum dolor sit amet, consectetur adipiscing elit. Sed eleifend, arcu<br>nec pulvinar vestibulum, quam libero molestie metus, sit amet molestie dui<br>mauris non mauris. Curabitur blandit a lacus a facilisis. Morbi congue mi eu<br>ipsum tristique, vitae luctus elit lobortis. In in auctor massa. Nulla ut porta<br>augue. Fusce eu erat et eros consectetur facilisis. Nunc vehicula scelerisque<br>urna ut fringilla. Vivamus pellentesque odio egestas, scelerisque ligula eget,<br>consequat felis. Duis non malesuada urna, sed dapibus velit. Quisque a orci<br>ac massa venenatis finibus et id nulla. |
| Situação             | Aguardando Atendimento                                                                                                    |

Dados da solicitação: Contém o registro da sua solicitação conforme preenchido no formulário no momento da abertura.

| Arquivos Anexos |                                   |
|-----------------|-----------------------------------|
| Anexos          | Adicionar arquivos Iniciar upload |
|                 |                                   |

Arquivos Anexos: Contém os documentos vinculados à solicitação em exibição.

| Movimentação |                                     |
|--------------|-------------------------------------|
| Ações        | <b>Registro</b> 28/08/2024 13:25:30 |

Movimentação: Contém o registro de toda movimentação realizada ao longo do atendimento da solicitação.

#### Como cancelar uma solicitação

Uma solicitação pode ser cancelada apenas se o seu atendimento ainda não tiver sido iniciado ou se estiver em situação "Aguardando o solicitante". Uma solicitação está aguardando o

solicitante quando uma unidade solucionadora a devolve para que o solicitante a complemente com informações ou documentos.

- Para cancelar, siga o procedimento "Como acompanhar sua solicitação".
- Na tela exibida, se for possível que a solicitação seja cancelada, o botão "**Cancelar**" será exibido.

| ue nesse botão. A se                                                                     | guinte tela, " <b>Cancelar Solicitação</b> ", será exibida:                                                                                                    |
|------------------------------------------------------------------------------------------|----------------------------------------------------------------------------------------------------|
| Solicitação                                                                              | 2024.CGJ.000000035                                                                                                    |
| Descreva ou justifique                                                                   | e sua ação                                                                                                    |
| Etiam iaculis a ex co<br>tempor sed metus. E<br>malesuada gravida.<br>malesuada nec temp | nvallis vestibulum. Nulla risus turpis, bibendum vitae maximus non,<br>Duis tincidunt auctor neque sed varius. Suspendisse ornare<br>Sed tempor ultrices orci. Curabitur dictum lectus mollis libero ornare<br>por nulla. Ut auctor ornare arcu, eu consectetur orci lobortis eu.<br>& |
|                                                                                          |                                                                                                    |

• Digite o motivo do cancelamento e clique no botão "**Ok**". Feito isso, a solicitação estará cancelada.

Caso desista de cancelar a solicitação, clique no botão "**Voltar**" antes de concluir a operação de cancelamento.

# Como complementar e encaminhar novamente a solicitação para atendimento

Quando uma solicitação é devolvida para o solicitante, este terá a oportunidade de complementar informações e/ou documentos e encaminhar novamente para atendimento.

• Para fazer isso, siga o procedimento "Como acompanhar sua solicitação".

← Voltar

- Na tela exibida ("Editar Solicitação"), na seção "Arquivos Anexos", você poderá adicionar novos documentos, de forma exatamente igual como explicado em "<u>Como</u> <u>fazer uma solicitação</u>".
- se for possível que a solicitação seja complementada e enviada novamente para atendimento (situação "Aguardando Solicitante"), o botão "**Enviar**" será exibido.

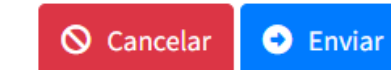

С

Clique nesse botão. A seguinte tela, "Enviar Solicitação", será exibida:

| screva ou justifique sua ação                                                                                                    |                                                                                                    |
|----------------------------------------------------------------------------------------------------|----------------------------------------------------------------------------------------------------|
|                                                                                                    |                                                                                                    |
| Proin id efficitur justo. Maecena<br>ultricies elit. Lorem ipsum dolo<br>Praesent porttitor eros massa. I<br>pharetra tempus quam a posue<br>nunc finibus, consequat justo ir<br>nterdum rutrum leo. In hac hab<br>cellus. Cras facilisis dapibus imp | as et semper metus. Nunc id tincidunt ligula, sit amet<br>r sit amet, consectetur adipiscing elit. Nulla facilisi.<br>Integer maximus nisi ac dolor tristique tempus. Sed<br>ere. Morbi rhoncus porta felis ac placerat. Vivamus sed<br>n, placerat leo. Donec metus ligula, aliquet ac neque a,<br>pitasse platea dictumst. Aliquam erat volutpat. Fusce a nisl<br>perdiet. |

• Digite as informações a serem adicionadas e clique no botão "**Ok**". Feito isso, a solicitação terá sido enviada novamente para atendimento.

Caso desista de enviar a solicitação nesse momento, clique no botão "**Voltar**" antes de concluir o envio.

#### Como atualizar dados pessoais

- Após acessar sua tela inicial "Minhas solicitações", seguindo o procedimento "<u>Acesso</u>", clique no botão "**Meus Dados**".
- O sistema exibirá o formulário "**Atualização de dados pessoais**", igual ao formulário de cadastro descrito no procedimento "<u>Como se cadastrar</u>".
- Altere seus dados conforme desejado, lembrando que sempre será necessário informar e confirmar seu e-mail e senha. Caso queira alterar sua senha, informe a nova senha 2 vezes (senha e confirmação).
- Feito isso, clique no botão "Salvar" localizado no final do formulário.

## Como redefinir a senha de acesso (esqueci minha senha)

Se você esquecer sua senha de acesso, siga o procedimento a seguir para definir uma nova senha:

• Na tela de Acesso, clique no botão "Esqueci a senha".

• A tela "Esqueci Minha Senha" será exibida:

| ESQUECI MINHA SENHA                                                                                     |    |
|----------------------------------------------------------------------------------------------------|----|
| Digite seu e-mail utilizado no cadastro.<br>Enviaremos um código de verificação para redefinir sua senh | a. |
| E-mail *                                                                                                |    |
| Digite os caracteres * Campos obrigatórios                                                              |    |
| ← Voltar ✓ Ok                                                                                           |    |

- Informe o e-mail utilizado no seu cadastro e o código de verificação exibido em tela no campo "Digite os caracteres".
- Clique no botão "**Ok**". Um e-mail será enviado para você com o **código de redefinição de senha** e a tela "**Redefinir Senha**" será exibida:

| REDEFINIR SENHA                |                      |    |
|--------------------------------|----------------------|----|
| Verifique seu e-mail.          |                      |    |
| E-mail *                       | seulogin@email.co    | om |
| Código de recuperação de senha | * XXXX               |    |
| Nova senha *                   | •••••                | 0  |
| Confirme a senha *             | •••••                | 0  |
| * Campos obrigatórios          | Digite os caracteres |    |
| ← Vol                          | tar 🗸 Ok             |    |

- Informe o código enviado por e-mail no campo "Código de recuperação de senha".
- Digite uma nova senha nos campos "**Nova senha**" e "**Confirme a senha**". Atenção: Digite a mesma nova senha nos dois campos para confirmar corretamente.
- Digite o código de verificação exibido em tela no campo "Digite os caracteres".
- Clique em "Ok" e sua senha será redefinida.

### Manual

Caso você tenha recebido este manual por outros meios e precisa baixar a versão mais atual, acesse <u>https://portal.tjpe.jus.br/web/corregedoria</u> menu "ATENDIMENTO".